## **TPP Deal Entry**

- Login to Partner Portal/Uppermost with respective Branch code and Password for creating TPP deal entry of AIF and PE.
- Path: OPS >> Deal Entry >> Third Party Products >> New Entry

| MOTILAL O    | SWAL                  |                          |                        | 6.6                 | -           | •                          |   |
|--------------|-----------------------|--------------------------|------------------------|---------------------|-------------|----------------------------|---|
| A My Reports | Training & Utility al | Ops 💼 E-KYC 💄 Product    | s 🏛 Referral Associate |                     |             | Name/Code/UCID/SubBroker Q |   |
|              |                       | Consolidated MF Reports  | -                      | _                   |             |                            |   |
| De           | al Entry              | Deal Entry               | Insurance              | •                   |             |                            |   |
|              | Existing *            | Mutual Fund Report New   | Mutual Fund            | countType •         | Select      | v                          |   |
|              | PAN Number *          | RTA MF Statement         | NRI Equity             | ime *               | Client Name |                            |   |
|              | Mobile Number *       | TPP Commission Report    | PMS                    | *                   | IL ID       |                            |   |
|              | Fund House            | TPP Commission Structure | Third Party Products   | Edit Entry          |             |                            |   |
|              | Fund House            | TPP HELP                 |                        | Loan                | • ISL       | *                          |   |
|              | Channel *             | Select                   | *                      | New Entry           | ct          | ×                          |   |
|              | RM *                  | Select                   | Ψ.                     | Track Status Report | ct          | ×                          |   |
|              | Submission Date *     | 11/12/2024               |                        |                     |             |                            |   |
| IM           | Branch Code *         |                          |                        | Fund Name *         | Select      | *                          | × |
| · IVI        | 2 - 121               |                          |                        |                     |             |                            | 8 |

• Select Account type like AIF, Private equity/Real estate and fill the fields as shown below.

| s 🔳 🛛 Training & Utility al                                                                                                    | Ops 💼 E-KYC 💄 Products 🏛 Referral Assoc                                                                                                    | iate               | N                                                                             | ame/Code/UCID/SubBroker Q |
|----------------------------------------------------------------------------------------------------|----------------------------------------------------------------------------------------------------|--------------------|-------------------------------------------------------------------------------|---------------------------|
| Existing *                                                                                                    | 0                                                                                                    | AccountType *      | Select                                                                        | v                         |
| PAN Number *                                                                                                    | PAN NUMBER                                                                                                    | Name *             | Client Name                                                                   |                           |
| Mobile Number *                                                                                                    | Mobile Number                                                                                                    | Email ID *         | EMAIL ID                                                                      |                           |
| Fund House *                                                                                                    | Select                                                                                                    | * Distributor *    | MOFSL                                                                         | ×                         |
| Channel *                                                                                                    | Select                                                                                                    | * Business Owner * | Select                                                                        | ٠                         |
| RM *                                                                                                    | Select                                                                                                    | Partner Code *     | Select                                                                        | ٣                         |
| Submission Date *                                                                                                    | 11/12/2024                                                                                                    |                    |                                                                               |                           |
| Branch Code *                                                                                                    |                                                                                                    | Fund Name *        | Select                                                                        | ٣                         |
| Remarks                                                                                                    | Remarks                                                                                                    |                    |                                                                               |                           |
| Fee Details                                                                                                    | L                                                                                                    | Setun Fee % *      | ···· _                                                                        |                           |
| Fee Details<br>Type *<br>OSWAL<br>S Training & Utility all                                                                                                    | Ops 🚔 E-KYC 🌲 Products 🏛 Referral Assoc                                                                                                    | Setur Fee % *      |                                                                               | ame/Code/UCID/SubBroker   |
| Fee Details<br>Tune *<br>USWAL<br>Is I Training & Utility all<br>Remarks                                                                                                    | Ops 🚔 E-KYC 💄 Products 🚊 Referral Assoc                                                                                                    | Setur Fee ½ *      | Select                                                                        | ame/Code/UCID/SubBroker Q |
| Fee Details<br>Tune *<br>USWAL<br>Source State State S | Ops 🏙 E-KYC 💄 Products 🏦 Referral Assoc                                                                                                    | Setur Fee ½ *      | Select                                                                        | ame/Code/UCID/SubBroker Q |
| Fee Details Tune * USWAL See Details Remarks Fee Details True *                                                                                                    | Ops 🚔 E-KYC 💄 Products 🏦 Referral Assoc                                                                                                    | Setur Fee ½ *      | Select                                                                        | ame/Code/UCID/SubBroker Q |
| Fee Details Tone*  Solution  Remarks  Fee Details  Type*                                                                                                    | Ops 🚔 E-KYC 🗘 Products 🚊 Referral Assoc                                                                                                    | Setur Fee % *      | Select                                                                        | ame/Code/UCID/SubBroker   |
| Fee Details Ture * USWAL So Training & Utility all Remarks Fee Details Type * Application Form *                                                                                                    | Ops 🚔 E-KYC L Products 🚊 Referral Assor<br>Remarks<br>Select<br>Choose file No file chosen<br>(Valid Files :- Jpg.,pg.,pd.,zlp & File size Max 2048k                         | Setur Fee % *      | Select<br>Select<br>Choose file No file ch<br>(Valid Files :- Jpgpgpdf        | ame/Code/UCID/SubBroker Q |
| Fee Details Turne *  USWAT  S  S  Fraining & Utility al  Fraining & Utility al  Fraining &        | Ops  E-KYC  Products  Referral Assoc<br>Remarks Select Choose file No file chosen (Valid Files -, jpg., pg., pd., zip & File size Max 2048k Management Fees                  | Setur Fee % *      | Select<br>Select<br>Choose file No file ch<br>(Valid Files >. jpg.,png.,pdf.) | ame/Code/UCID/SubBroker Q |
| Fee Details Trone *  State of the second second sec       | Ops  E-KYC  Products  Referral Association Remarks Select Choose file No file chosen (Valid Files :- ,pg,, ng,, pdf, zip & File size Max 2048k Management Fees               | Setur Fee % *      | Select<br>Select<br>Choose file No file ch<br>(Valid Files > .jpgpngpdf,.     | ame/Code/UCID/SubBroker Q |
| Fee Details Ture *                                                                                                    | Ops 🚔 E-KYC 🗘 Products 🏦 Referral Assoc<br>Remarks<br>Select<br>Choose file No file chosen<br>(Valid Files :- Jpg., ngr., pdr., zip & File size Max 2048K<br>Management Fees | Setur Fee % *      | Select<br>Select<br>Choose file No file ch<br>(Valid Files > .jpgpngpdf,.)    | ame/Code/UCID/SubBroker Q |
| Fee Details Tone *  Statement Fees*  Fee Details  Type *  Application Form *  Management Fees*                                                                                                    | Ops  E-KYC  Products  Referral Association Remarks Select Choose file No file chosen (Valid Files :- jpg., pg., pdf., zip & File size Max 2048k Management Fees Subar        | Setur Fee % *      | Select<br>Select<br>Choose file No file ch<br>(Valid Files :jpgpngpdf,.i      | ame'Code UCID/SubBroker   |

- Post click on Submit button, Deal entry Client code will reflect.
- Go to 2<sup>nd</sup> tab Cash Corpus and search client with above client code or Client PAN number and fill below mentioned fields.

| Search *              | Search Client By Name / PAN / Code 🔹                                             | Bank *                | Select              | w. |
|-----------------------|----------------------------------------------------------------------------------|-----------------------|---------------------|----|
| Contribution Amount * | Enter Amount                                                                     | Cheque / UTR Number * | Cheque / UTR Number |    |
| Mode Of Deposition *  | Select *                                                                         | Drawdown *            | Select              | v  |
| Transaction Type *    | Normal Transaction *                                                             | Transaction Date *    | 11/12/2024          |    |
| CMS / Cheque Copy *   | Choose file No file chosen<br>(Valid Files :jpgpngpdfzip & File size Max 1024KB) |                       |                     |    |
| Commitment Amount     | Enter Amount                                                                     |                       |                     |    |
|                       |                                                                                  |                       |                     |    |

- Contribution amount will be Initial contributions amount and Select Drawdown as 1<sup>st</sup> Drawdown/Closure. Deal entry will be punched for only initial Contribution amount.
- In case of COB, RM has to punched deal entry only post COB processed and mentioned current market value in Contribution amount which is available in SOA and click on Submit button.